## Sistema de Localização baseado em Wi-Fi FTM RTT

### Utilitário Chronos

**Chronos** é um software utilitário para teste **FTM** (Fine Time Measurement) em dispositivos **Espressif ESP32**. Ele pode ser compilado e instalado em qualquer dispositivo **ESP32** com suporte ao recurso FTM (famílias **S2**, **S3** e **C3**).

O código fonte está disponível no seguinte repositório github :

https://github.com/cezmen/chronos

#### Como Utilizar o Utilitário Chronos

[1] Defina a CPU Target

idf.py set-target esp32s2

#### [2] Configure o Projeto

idf.py menuconfig

[2.1] Defina os parâmetros de configuração nos menus a seguir:

- Example Configuration ► <u>Soft AP</u>
- Example Configuration ► <u>TCP Server</u>
- Example Configuration ► <u>FTM</u>

| PARAMETER                    | DESCRIPTION                                | MODULE |
|------------------------------|--------------------------------------------|--------|
| ESP_WIFI_SSID                | WiFi SSID                                  |        |
| ESP_WIFI_PASSWORD            | WiFi Password                              |        |
| ESP_WIFI_CHANNEL             | WiFi Channel                               |        |
| ESP_MAX_STA_CONN             | Maximal STA connections                    | SoftAP |
| ESP_INTERFACE_IP             | IPv4 Address                               |        |
| ESP_INTERFACE_GW             | Gateway IPv4 Address                       |        |
| ESP_INTERFACE_NETMASK        | Netmask                                    |        |
| ESP_IPV4                     | IPV4 (y/n)                                 |        |
| ESP_IPV6                     | IPV6 (y/n)                                 |        |
| ESP_PORT                     | Port                                       | ТСР    |
| ESP_KEEPALIVE_IDLE           | TCP keep-alive idle time(s)                | Server |
| ESP_KEEPALIVE_INTERVAL       | TCP keep-alive interval time(s)            |        |
| ESP_KEEPALIVE_COUNT          | TCP keep-alive packet retry send<br>counts |        |
| ESP_FTM_REPORT_LOG_ENABLE    | FTM Report logging (y/n)                   |        |
| ESP_FTM_REPORT_SHOW_DIAG     | Show dialog tokens (y/n)                   |        |
| ESP_FTM_REPORT_SHOW_RTT      | Show RTT values (y/n)                      | FTM    |
| ESP_FTM_REPORT_SHOW_T1T2T3T4 | Show T1 to T4 (y/n)                        |        |
| ESP_FTM_REPORT_SHOW_RSSI     | Show RSSI levels (y/n)                     |        |

#### CEZAR MENEZES ezar.menezes@live.com

# Sistema de Localização baseado em Wi-Fi FTM RTT

#### [2.2] Configuração Adicional de Parâmetros

Component Config ► WiFi ►

- <u>WiFi FTM</u>: y
- FTM Initiator Support : y
- FTM Responder Support : y

Serial Flasher Config

- Flash Size : 4MB
- After Flashing : Stay In Bootloader

Component Config ► Common ESP Related ►

- Channel for Console Output :
  - USB CDC ( if using Franzininho WiFi )
  - UART0 ( if using ESP32-S2-Devkit-C )

[3] Execute o "Build" Execute o "build" do projeto :

idf.py build

## [4] Grave o Firmware (Execute o Flash)

Colocar a placa em modo DFU (pressionando as teclas **BOOT** e **RESET** na seguinte sequência : pressione **BOOT**, pressione **RESET**, libere **RESET**, libere **BOOT**).

Grave o firmware na placa :

idf.py -p <device name> flash

(Nota : Utilize 'ls /dev/tty\*' para descobrir o <device name> exato em seu ambiente de teste).

#### Monitore (passo opcional) [5]

Reinicie a placa (pressionando e liberando a tecla RESET).

#### [5.1] Monitore a placa Franzininho WiFi (através de USB CDC)

Este Demo não funciona bem com "idf.py monitor", quando a saída Console utiliza a porta USB CDC.

Neste caso, utilize um emulador de terminal (como o screen).

screen <device name> 115200,cs8

(Nota : Utilize 'Is /dev/tty\*' para descobrir o <device name>) (Para sair do screen, digite `Ctrl-A with k`, pressionando `y` logo em seguida para matar janela).

# Sistema de Localização baseado em Wi-Fi FTM RTT

PARTE 3

[5.2] Monitore a placa ESP32-S2-Devkit-C (através da UART0)

Execute o monitor ESP-IDF

idf.py -p <device name> monitor

(Nota : Utilize 'Is /dev/tty\*' para descobrir o <device name> exato em seu ambiente de teste).

(Para sair do monitor, pressione `**Ctrl-]**`.)

Refira-se ao arquivo **README.md** (do repositório github) para instruções complementares.